# Online Employment Services www.emploiquebec.net

#### **User's Guide Check the Job Market** Type www.emploiquebec.net, press 2 In the centre of the centre of the centre the key and select *English* in the In the centre of the home page, click on menu bar. Find a job Internet Job Search 🖉 Emploi-Québec - Windows Internet Explorer Recruit Personnel Your Complete Job 🕥 💌 🙋 http://emploiquebec.net Search Guide Placement étudiant File Edit View Favorites Tools Help Post candidacies or consult job offers for students Emploi-Québec Labour Market Information on line Check the job market http://emploiquebec.net Search your local employment centre (CLE) Labour Market Information on line Check the job market experience With the *Containing the word(s)* search Explore a trade option, type the name of the occupation Click on or occupation or trade that interests you (e.g. machinist), then select a region (e.g. Mauricie), then press Search. Québec Region All of Québe Search for trades or occupations \$ containing the word( machinist wer than 3 letters Avoid we Québec :: Search A list appears. Click the trade or 6 occupation that interests you to view the job description and requirements. A detailed description appears. achinists and Machining and Tooling Inspectors (7231) tion targeted under the Workplace Appres note that detailed information for each of the ticeship Program is only available in French. . 0 ng the occupations currently in highest demand in the Mauricie The English text is currently unavailable. Please refer to the French text b The English text is currently unavailable. Please re Qualification and skills most often required Le diplôme d'études professionnelles (DEP) en techniqu L'attestation de spécialisation professionnelle (ASP) en commande numérique est au aduz. Le diplôme d'étude techniques de génie mécanique est aussi considéré. La numériques et conventionnels et la capacité de lire det 1. Machinists and Machining and Tooling Inspectors (7231 (h) son for labor demand aircraft engine parts machinist Le nombre de candidates et de candidats formés et qualifiés est insuffisant pour combler les besoins des employeurs. La demande résulte de l'expansion de certaines entreprises spécialisées dans la fabrication et dans l'usinge de pièces métalliques. Environ 600 personnes occupent un emploi dans cette profession en métalliques. aircraft machinist apprentice automotive machinist View all job titles View job offers on Online Place aft engine parts machinis

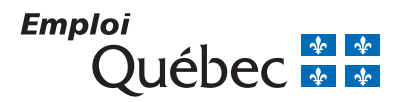

#### **Check the Job Market (continued)**

## **User's Guide**

Click on Wages and statistics to see

the average annual salary and hourly

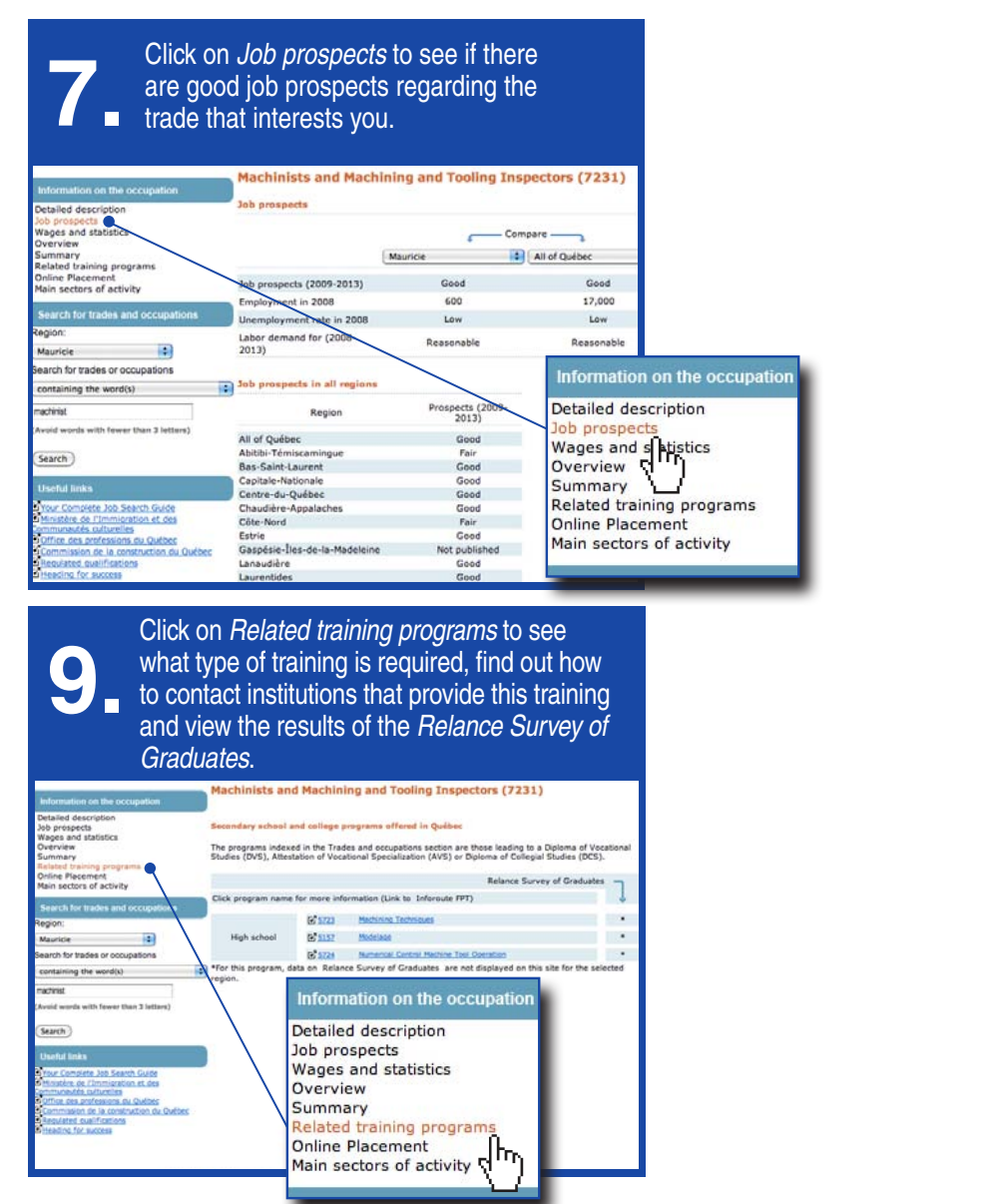

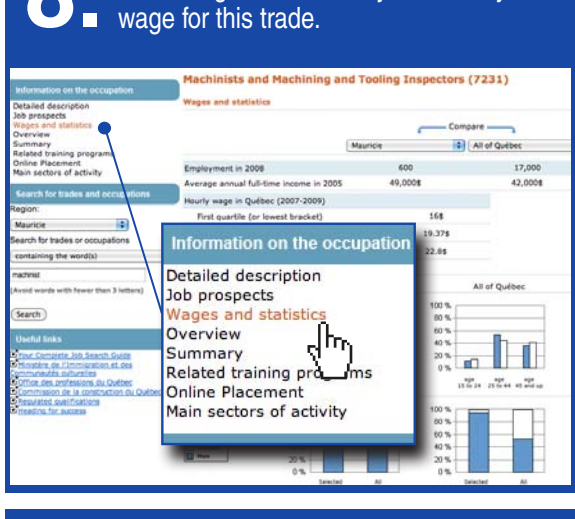

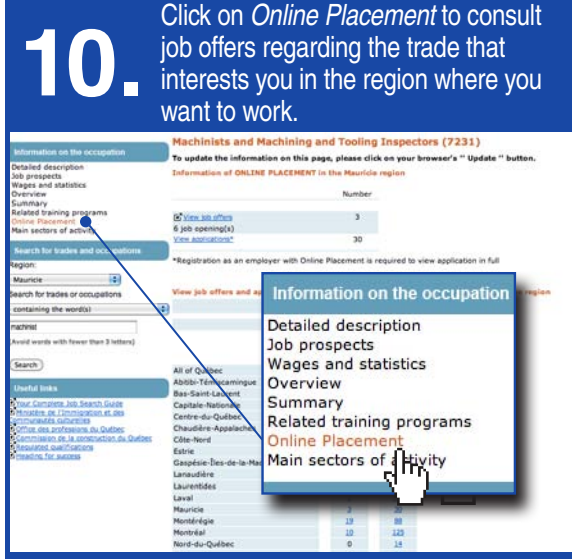

# **OTHER FUNCTIONS**

Use the navigation bar 🔇 🖓 Back - 💿 - 💌 🖻 🏠

or the Breadcrumb trail Home-> Search for occupations-> Results-> Detailed description

to return at any time to the previous page or to the home page.

### Find a training program

Section

Find a training program will take you to the Vocational and Technical Training site or to the University sites.

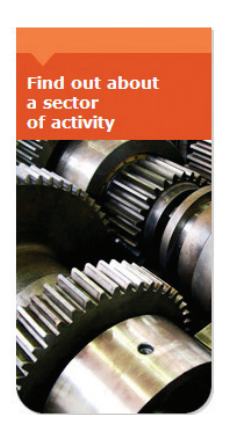

#### Section

Find out about a sector of activity lets you access a whole range of sector related information and sites.

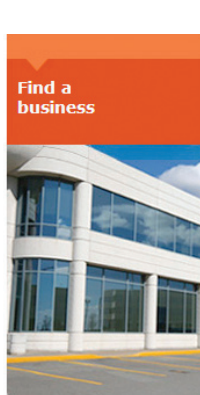

Section Find a business lets you access a business directory in the region where you want to work.